# Using SweetLine

On this page:

```
1 Overview

2 For Round Brilliant, Oval

2.1 Parameter Usage

2.2 Overview Video

2.3 Example - Rough Stone

2.4 Example - Semipolished Stone

3 For AnyCut

3.1 Specifying Unique SweetLine Slope for Client Cuttings
```

## Overview

The SweetLine parameter description, information about its calculation, and presence in appraisers and reports is presented on the SweetLine page.

## For Round Brilliant, Oval

### Parameter Usage

Using the SweetLine parameter, you can achieve better optical performance for the solutions. Smaller values of SweetLine would cut out a stripe from the rectangle, potentially enabling the search for favorable solutions over a wide range of parameters. Previously this area could only be covered by a series of smaller rectangles, that is, by running the search multiple times with extremely tightened CrownAngle and PavilionAngle, each time covering a small portion of the stripe. Sweetline offers a less time-consuming alternative to this approach.

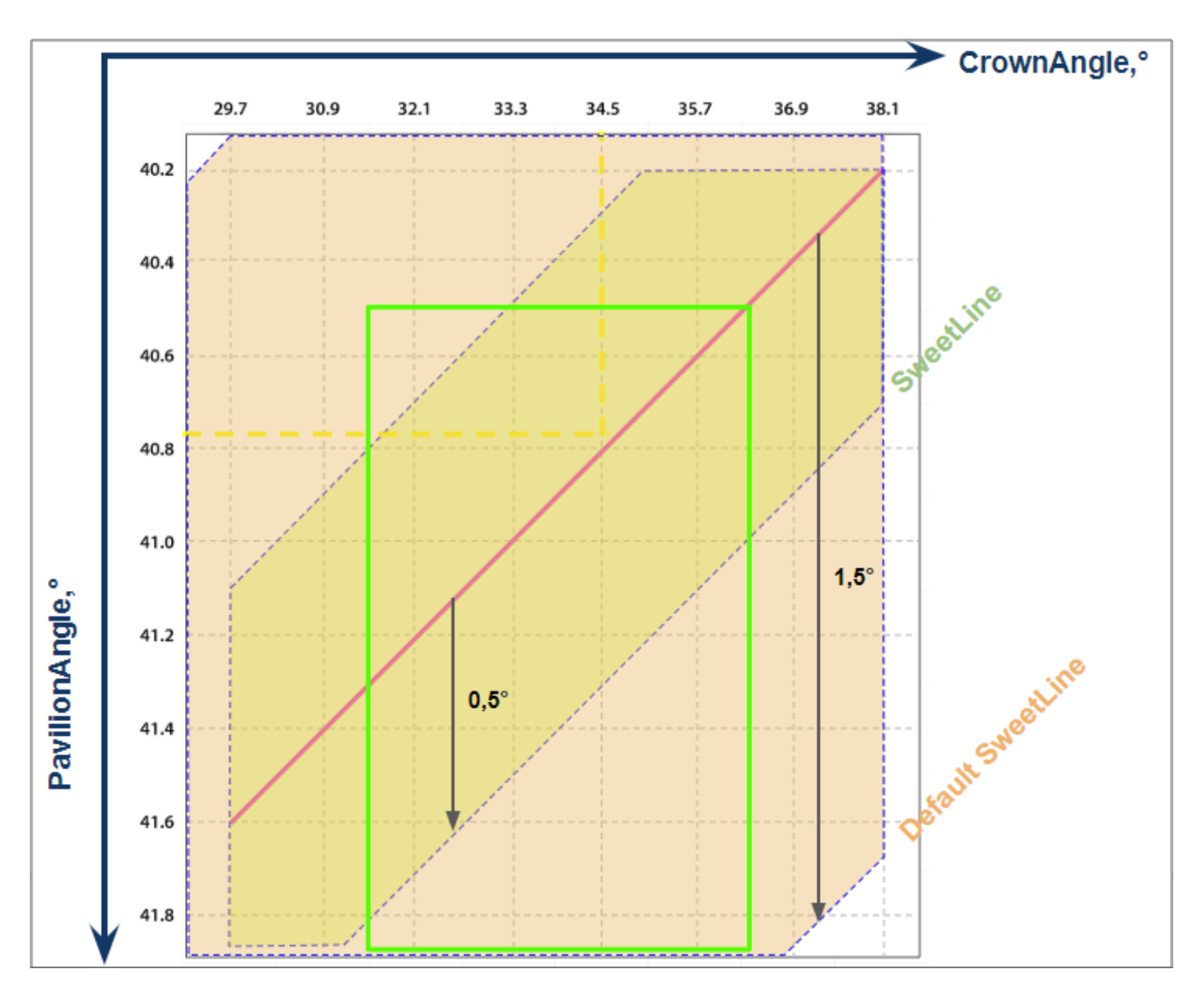

The default EX boundaries for SweetLine is from -1.5 to 1.5. Boundaries both for EX and for all other grades can be changed and saved in editable profiles.

| ppraiser Editor ×            |                                      |       |        |     |       |       |       |       |       |        |      |
|------------------------------|--------------------------------------|-------|--------|-----|-------|-------|-------|-------|-------|--------|------|
| GIA Facetware + MyRound Show |                                      |       |        |     |       |       |       |       |       |        |      |
|                              | Profile: Default (read only) Presets |       |        |     |       |       |       |       |       | resets |      |
| Cut Symmetry                 |                                      |       |        |     |       |       |       |       |       |        |      |
| Parameter                    |                                      | Grade | Value  | [FR | [GD   | [VG   | [EX   | EX ]  | VG ]  | GD ]   | FR ] |
| Table                        | 0                                    | EX    | 55.598 | 10  | 46,5  | 49,5  | 51,5  | 62,5  | 66,5  | 69,5   | 99   |
| CrownAngle                   | 0                                    | EX    | 36.433 | 10  | 21,75 | 26,25 | 31,25 | 36,75 | 38,75 | 40,25  | 90   |
| PavilionAngle                | 0                                    | EX    | 40.609 | 10  | 38,7  | 39,7  | 40,5  | 41,9  | 42,5  | 43,1   | 90   |
| SweetLine                    |                                      | EX    | 0.288  | -9  | -6    | -3    | -1,5  | 1,5   | 3     | 6      | 9    |
| StarLength                   | 0                                    | Poor  |        | 10  | 32,5  | 37,5  | 42,5  | 57,5  | 72,5  | 77,5   | 90   |
| LowerGirdleLength            | 0                                    | EX    | 79.147 | 50  | 57,5  | 62,5  | 75    | 80    | 92,5  | 97,5   | 99   |
| GirdleBezel                  | 0                                    | EX    | 3.892  | 0   | 1,25  | 1,75  | 2,25  | 4,75  | 5,75  | 7,25   | 20   |
| GirdleValley                 | 0                                    | EX    | 1.926  | 0   | 0     | 0     | 0,75  | 2,94  | 4,14  | 6,14   | 20   |
| CrownHeight                  | 0                                    | EX    | 16.430 | 5   | 10,5  | 12    | 12,3  | 17    | 17,5  | 18,5   | 40   |
| TotalHeight                  | 0                                    | EX    | 63.030 | 10  | 54    | 57    | 58    | 645   | 66    | 70     | 90   |
| Culet                        | 0                                    | VG    | 0.457  | 0   | 0     | 0     | 0     | 0,2   | 1,5   | 2      | 20   |
| CrownPainting                | 0                                    | EX    | 0.636  | -9  | -6    | -3    | -2,5  | 2,5   | 5     | 7      | 20   |
| PavilionPainting             | 0                                    | EX    | 0.035  | -9  | -5    | -3    | -2,5  | 2,5   | 4     | 6      | 20   |
| SumPainting                  | 0                                    | EX    | 0.671  | -9  | -6    | -5    | -3,5  | 5     | 8     | 10     | 20   |
| GirdleVerticality            |                                      | EX    | 0.116  | -20 | -1,5  | -1    | -0,5  | 0,5   | 1     | 1,5    | 20   |
| HeightGirdleExtraFacet       | 0                                    | FR    | 9.774  | 0   | 0     | 0     | 0     | 2     | 4     | 8      | 20   |
| GirdleCrownExtraFacets       |                                      | GD    | 3.000  | 0   | 0     | 0     | 0     | 0     | 2     | ł      | 20   |
| GirdlePavilionExtraFacets    | 0                                    | EX    | 1.000  | 0   | 0     | 0     | o     | 3     | 4     | 6      | 20   |
| GirdleExtraFacets            | EX                                   | 1.000 | 0      | 0   | 0     | 0     | 2     | 4     | 8     | 20     |      |
|                              |                                      |       |        |     |       |       |       |       |       |        |      |
|                              |                                      |       |        |     |       |       |       |       |       |        |      |
|                              |                                      |       |        |     |       |       |       |       |       |        |      |
| Import                       |                                      |       |        |     |       |       |       |       |       |        |      |
| Export                       |                                      |       |        |     |       |       |       |       |       |        |      |

While comparing the Smart Recut solutions making use of SweetLine, keep in mind the following features:

- Changing the SweetLine parameter does not necessarily affect the solutions. If a solution found with default SweetLine happened to fall close enough to the optimal line, then the search with lowered SweetLine might end up in the same solution.
  The MaxMass preset takes into account neither the CrownAngle and PavilionAngle nor SweetLine limitations.

### **Overview Video**

Appraiser Editor

| Video   SweetLine - Time-Saving Approach to Getting Better Optical Performance |                 |               |                  |       |  |  |  |
|--------------------------------------------------------------------------------|-----------------|---------------|------------------|-------|--|--|--|
| Published:                                                                     | 2019, October 1 | Last Updated: | 2019, December 5 | v.2.0 |  |  |  |

Your browser does not support the HTML5 video element

#### Video summary:

- CrownAngle = 34.5 and PavilionAngle = 40.75 named *Tolkowsky Point* provide the best optical performance
  Brilliants belonging to axis going through Tolkowsky Point with the negative slope 1:6 also provide excellent optical performance
  The SweetLine parameter sticks solutions to this axis
- There are two ways of using SweetLine: via SweetLine profile or using your own editable profile with SweetLine, CrownAngle and PavilionAngle set to your needs

| Video keywords: SweetLine, SweetLine axis, optical performance, CrownAngle, PavilionAngle |               |                                     |  |  |  |  |
|-------------------------------------------------------------------------------------------|---------------|-------------------------------------|--|--|--|--|
| Published in:                                                                             | Release Notes | 2019-10-23 - HPOxygen Server 5.3.42 |  |  |  |  |
|                                                                                           | Documentation | Using SweetLine                     |  |  |  |  |
|                                                                                           | Playlists     | All Videos                          |  |  |  |  |
|                                                                                           | Also          | As Separate Page   Specification    |  |  |  |  |

### Example - Rough Stone

Here is an example of rough stone (0041\_4.90ct.Mmd\_modern.oxg) with two sets of Smart Recut solutions. Note how the tightened setting of SweetLine leads to the improved visual appearance (the "hearts and arrows" pattern) and greater values of light return.

| Allocation solutions                      |                                         | ×                           |
|-------------------------------------------|-----------------------------------------|-----------------------------|
| ✓ Plans & Scans                           |                                         |                             |
|                                           | Compare Standard                        | d Report                    |
| Example Cutting Price Mass                | Alloc Yield Clarity DZ Sym-O Gr Cut Sym | Pro                         |
| Imported model                            |                                         |                             |
| 🔽 1 🍲 🛛 🔿 Brilliant 17582\$ 🍈 1.7662      | 35.95% VS1 H +8.05 EX EX EX             | ModernCut_                  |
| 🗌 12 📕 🔹 🔹 Brilliant 17982\$ 🌑 1.8055     | SR 36.76% VS1 H +7.56 EX EX EX          | ModernCut_                  |
| 🗌 13 📙 🔹 💿 Brilliant 17982\$ 🔵 1.8074     | SR 36.76% VS1 H +7.10 EX EX EX          | ModernCut_                  |
| 🗌 15 📙 🔹 🛛 🛛 🔲 Brilliant 17982\$ 🔵 1.8018 | SR 36.76% VS1 H +7.93 EX EX EX          | ModernCut_                  |
| 🗌 16 📙 🔹 💿 Brilliant 17982\$ 🔵 1.8039     | SR 36.76% VS1 H +7.74 EX EX EX          | ModernCut_ Dofault (1.5)    |
| 🗌 17 📙 🔹 🛛 Brilliant 17982\$ 🔴 1.8082     | SR 36.76% VS1 H +6.73 EX EX EX          | ModernCut_                  |
| 🗌 18 📙 🔹 🛛 🛛 🔲 🔍 📃 1.7958                 | SR 36.56% VS1 H +8.22 EX EX EX          | ModernCut_                  |
| 🗌 19 📙 🔹 🛛 Brilliant 16073\$ 🛑 1.8104     | SR 36.97% VS1 H +6.00 EX-VG EX EX-VG    | 6 ModernCut_                |
| 🗌 20 📕 🛛 🛛 🖉 Brilliant 17882\$ 🌖 1.7953   | SR 36.56% VS1 H +6.23 EX EX EX          | SweetLine                   |
| 🗌 21 📕 🛛 🛛 🖉 Brilliant 17982\$ 🔴 1.7997   | SR 36.76% VS1 H +5.57 EX EX EX          | SweetLine                   |
| 🗌 22 📕 🛛 🛛 🛛 Brilliant 17882\$ 🌍 1.7900   | SR 36.56% VS1 H +7.63 EX EX EX          | SweetLine                   |
| 🗌 23 📕 🛛 🛛 🔿 Brilliant 17882\$ 🔵 1.7890   | SR 36.56% VS1 H +7.14 EX EX EX          | SweetLine > SweetLine = 0.3 |
| 🗌 24 📕 🛛 🛛 🖉 Brilliant 17782\$ 🔵 1.7817   | SR 36.35% VS1 H +8.17 EX EX EX          | SweetLine                   |
| 🗌 25 📕 🛛 🛛 🛛 Brilliant 17882\$ 📀 1.7980   | SR 36.56% VS1 H +5.83 EX EX EX          | SweetLine                   |
| 🗌 27 📮 🔹 Brilliant 15984\$ 🛑 1.8020       | SR 36.76% VS1 H +5.46 EX-VG EX EX-VG    | 5 SweetLine                 |

Yellow Flags = SR above solution #1, Modern\_Cut with Table EX = [54 60] Green Flags = the same with SweetLine EX = [-0,3 0,3]

| Preset                       | -                 | -                | 7.ExtendedLimits | 6.LowSym       | 5.Standard                         |
|------------------------------|-------------------|------------------|------------------|----------------|------------------------------------|
|                              | Original<br>stone | 18. Semipolished |                  |                | Series 1 (Default SweetLine = 1,5) |
| Mass                         | 4.8963            | 1.7662           | 1.8104           | 1.8082         | 1.8074                             |
| Optical<br>symmetry          | NA                | 8.05             | 6.00             | 6.73           | 7.10                               |
| CrownAngle,<br>PavilionAngle | NA                | 34.69<br>41.24   | 35.20<br>41.65   | 35.20<br>41.65 | 35.20<br>41.65                     |
| Light return                 | NA                |                  | 0.90             | 0.87           | 0.87                               |

| Picture                      | NA                          |                                   |                               |                                 | Series 2 (Sweet Inc. = 0.3)  |
|------------------------------|-----------------------------|-----------------------------------|-------------------------------|---------------------------------|------------------------------|
|                              |                             |                                   | 1 8020                        | 1 7997                          | 1 7980                       |
| Mass                         |                             |                                   | 1.0020                        | 1.1001                          | 1.7300                       |
| Optical<br>symmetry          |                             |                                   | 5.46                          | 5.57                            | 5.83                         |
| CrownAngle,<br>PavilionAngle |                             |                                   | 35.70<br>40.85                | 35.70<br>40.85                  | 35.70<br>40.85               |
| Light return                 |                             |                                   | 0.98                          | 0.99                            | 1.00                         |
| Picture                      |                             |                                   |                               |                                 |                              |
| Light ret     ile Expe       | urn is currer<br>ort Diamor | ntly not included in HPO reports. | It may be obtained via DiamCa | lc. To open a model in DiamCalo | , export it from HPO using F |

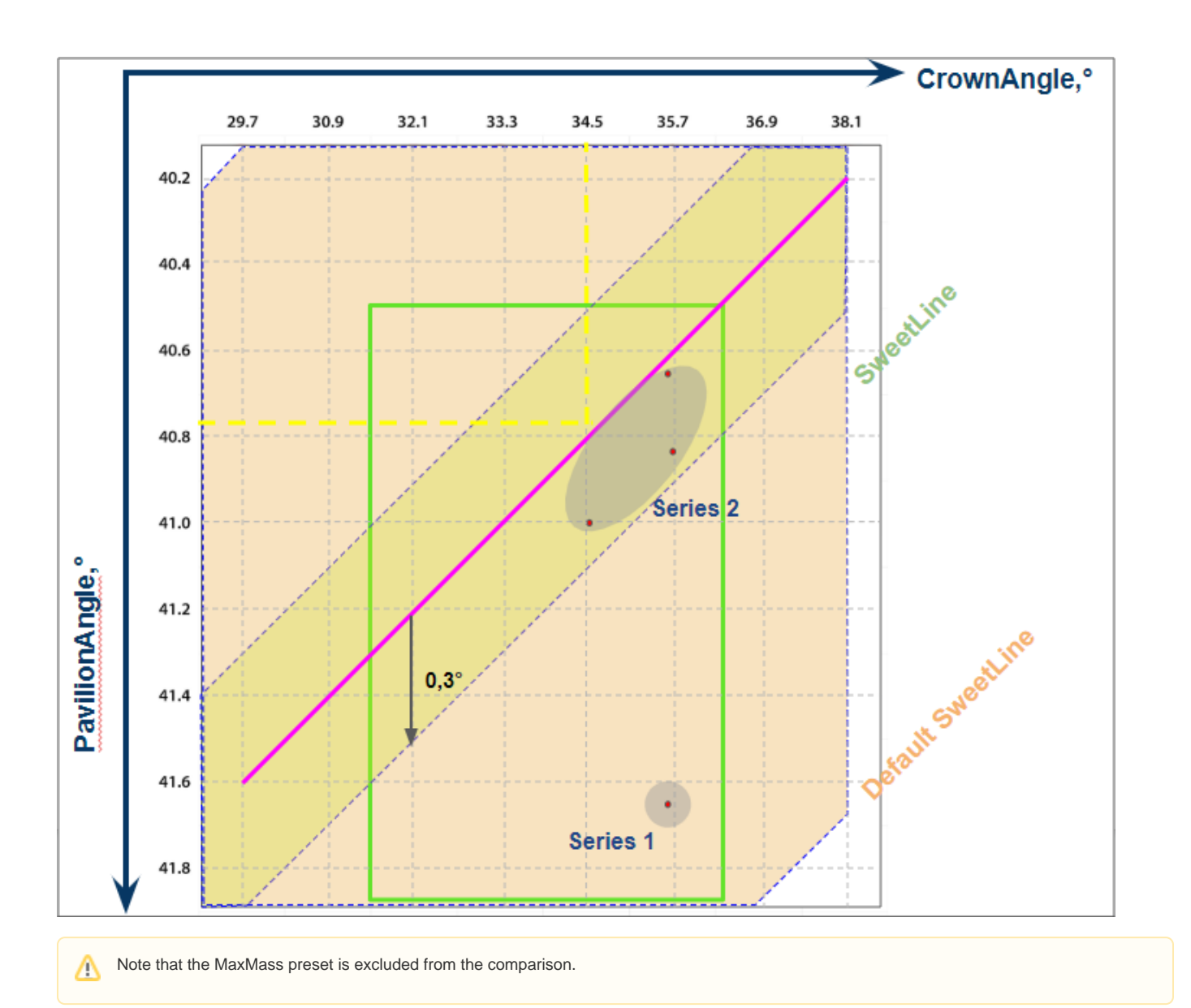

### Example - Semipolished Stone

Below is an example of a semipolished stone (Sweetline\_example\_2 (SL Updated Results).oxg) with two sets of Smart Recut solutions. Note how the tightened setting of SweetLine leads to the improved visual appearance (the "hearts and arrows" pattern) and greater values of light return.

| ▼ Pla | ans 8 | k Scans                       |          |        |                 |            |       |       |     |          |           |                 |
|-------|-------|-------------------------------|----------|--------|-----------------|------------|-------|-------|-----|----------|-----------|-----------------|
|       | 會     |                               |          | X      | <b>∳</b> • • ∳• | •          | Com   | pare  | Sta | indard I | Report 💌  |                 |
|       |       | Cutting                       | Price    | Mass   | Alloc Yield     | Clarity DZ | Sym-O | Gr    | Cut | Sym      | Profile E |                 |
| S     | hado  | w scan                        | 0        | 1.3736 |                 |            | +5.65 | UNK   | UNK | UNK      | Profile1  |                 |
| ✔ 2   |       | 😐 Brilliant                   | 8140\$ 🔘 | 1.1125 | 80.81%          | VS1 H      | +8.94 | EX    | EX  | EX       | Profile1  | 1               |
| 4     |       | Brilliant                     | 8287\$ 🔘 | 1.1318 | SR 82.26%       | VS1 H      | +6.94 | EX    | EX  | EX       | Profile1  | 1               |
| 5     |       | Brilliant                     | 8287\$ 🔘 | 1.1333 | SR 82.26%       | VS1 H      | +7.61 | EX    | EX  | EX       | Profile1  | 1               |
| 6     |       | Brilliant                     | 7366\$ 🔴 | 1.1375 | SR 82.26%       | VS1 H      | +5.04 | EX-VG | EX  | EX-VG    | Profile1  | SweetLine =     |
| 7 🗌   |       | Brilliant                     | 8287\$ 🔴 | 1.1295 | SR 82.26%       | VS1 H      | +8.43 | EX    | EX  | EX       | Profile1  | Default (1.5)   |
| 8 🗌   |       | Brilliant                     | 8287\$ 🔵 | 1.1341 | SR 82.26%       | VS1 H      | +7.36 | EX    | EX  | EX       | Profile1  | 1               |
| 9     |       | Brilliant                     | 8287\$ 🔴 | 1.1363 | SR 82.26%       | VS1 H      | +5.97 | EX    | EX  | EX       | Profile1  | 1               |
| 10    | ק מ   | Brilliant                     | 8287\$ 🔵 | 1.1324 | SR 82.26%       | VS1 H      | +8.15 | EX    | EX  | EX       | Profile1  | /               |
| 12    | 2 📕   | <ul> <li>Brilliant</li> </ul> | 8287\$ 🔘 | 1.1293 | SR 82.26%       | VS1 H      | +6.84 | EX    | EX  | EX       | Profile1  | )               |
| 13    | 3 📕   | Brilliant                     | 8213\$ 🔘 | 1.1262 | SR 81.53%       | VS1 H      | +7.41 | EX    | EX  | EX       | Profile1  | 1               |
| 14    | 4 🗖   | Brilliant                     | 6445\$ 🔴 | 1.1304 | SR 82.26%       | VS1 H      | +5.10 | EX-GD | EX  | EX-GD    | Profile1  |                 |
| 15    | 5 📕   | <ul> <li>Brilliant</li> </ul> | 8213\$ 😑 | 1.1212 | SR 81.53%       | VS1 H      | +8.39 | EX    | EX  | EX       | Profile1  | SweetLine = 0.3 |
| 17    | 7 🗖   | <ul> <li>Brilliant</li> </ul> | 8287\$ 🔴 | 1.1297 | SR 82.26%       | VS1 H      | +6.38 | EX    | EX  | EX       | Profile1  | 1               |
| 18    | з 📕   | <ul> <li>Brilliant</li> </ul> | 8213\$ 🔵 | 1.1277 | SR 81.53%       | VS1 H      | +7.15 | EX    | EX  | EX       | Profile1  | 1               |
| 19    | ə 🗖   | Brilliant                     | 8213\$ 🔵 | 1.1242 | SR 81.53%       | VS1 H      | +7.50 | EX    | EX  | EX       | Profile1  | /               |

Yellow Flags = SR above solution #2, Modern\_Cut with Table EX = [54 60] Green Flags = the same with SweetLine EX = [-0,3 0,3]

| Preset                       | -              | -                | 7.ExtendedLimits | 6.LowSym       | 5.           |
|------------------------------|----------------|------------------|------------------|----------------|--------------|
|                              | Original stone | 18. Semipolished |                  |                | Series 1 (De |
| Mass                         | 1.3736         | 11125            | 1.1375           | 1.1363         |              |
| Optical<br>symmetry          |                |                  | 5.04             | 5.97           |              |
| CrownAngle,<br>PavilionAngle |                |                  | 35.20<br>41.65   | 35.20<br>41.65 |              |
| Light return                 |                |                  | 0.91             | 0.91           |              |
| Picture                      | And And And    |                  |                  |                |              |
| Mass                         | 19 : 💌 🖄       |                  | 1.1304           | 1.1297         | Jeries 2     |
| Optical symmetry             |                | AL AN AN         | 5.10             | 6.38           |              |
| CrownAngle,<br>PavilionAngle |                |                  | 35.20<br>40.85   | 35.20<br>40.85 |              |
| Light return                 |                |                  | 0.97             | 0.97           |              |
|                              |                |                  |                  |                |              |

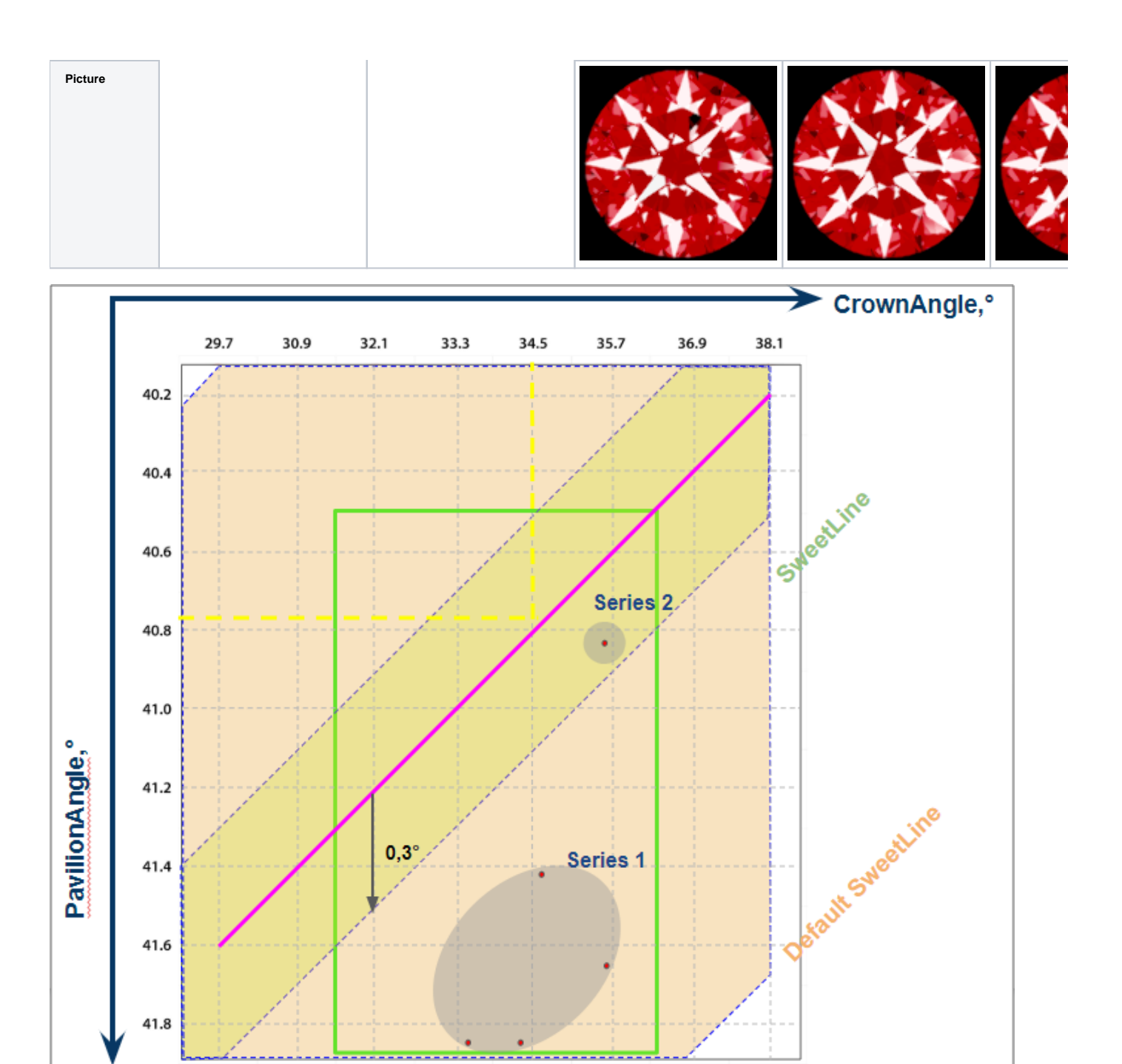

## For AnyCut

## Specifying Unique SweetLine Slope for Client Cuttings

For each of the **Client Cuttings**, you can specify a unique SweetLine axis slope using its allocation forms (for information about user cuttings and allocation forms, see In-house cut registration). There are three ways of how SweetLine axis slope is specified for the cutting:

• The user did not specify any specific forms: the SweetLine axis is built using the base allocation form of the cutting - the system uses this form and draws a line through it in accordance with the built-in system logic for finding optimal optical performance.

What is a base allocation form? It is the form automatically registered when performing In-house cut registration (equal to the model being registered as cutting).

How to distinguish the base allocation form? In the list of forms, it does not have "(...)" after its name:

|                                                        |                       | <b>⋈ ×</b> ∣-∰•* ∛α                                              | ÷                             |                           |                          |         |               |             |        | Com       | pare    | Standard R    | eport   |
|--------------------------------------------------------|-----------------------|------------------------------------------------------------------|-------------------------------|---------------------------|--------------------------|---------|---------------|-------------|--------|-----------|---------|---------------|---------|
| #                                                      |                       | Cutting                                                          | $\cap$                        | <ul> <li>Price</li> </ul> | Mass                     | Alloc   | Profile       | Yield       | DZ     | Sym-O     | Gr      | Sym           | Br      |
| 1                                                      | CushionRectang        | ular_PM4_PG8_PH24_PI                                             | Bril_C32                      | 12800\$                   | 1.2883                   | Forms   | Cushion_1     | 0.00%       | н      | +8.37     | EX      | EX            |         |
| 11                                                     | CushionRectang        | ular_PM4_PG8_PH24_PI                                             | Bril_C32 (010)                | 4603\$ 🛑                  | 1.3724                   | Forms   | Cushion_1     | 0.00%       | н      | +8.34     | VG      | EX            |         |
| 21                                                     | CushionRectang        | ular_PM4_PG8_PH24_PI                                             | Bril_C32 (010)                | 4603\$ 🛑                  | 1.3724                   | Forms   | Cushion_1     | 0.00%       | н      | +8.34     | VG      | EX            |         |
| 3                                                      | CushionRectang        | ular_PM4_PG8_PH24_PI                                             | Brill_C32 (002)               | 4570\$ 🔵                  | 1.3657                   | Forms   | Cushion_1     | 0.00%       | н      | +8.33     | EX      | EX            |         |
| 13                                                     | CushionRectang        | ular_PM4_PG8_PH24_PI                                             | Brill_C32 (002)               | 4570\$ 🔵                  | 1.3657                   | Forms   | Cushion_1     | 0.00%       | н      | +8.33     | EX      | EX            |         |
| 2                                                      | CushionRectang        | ular_PM4_PG8_PH24_PI                                             | Bril_C32 (001)                | 4570\$ 🛑                  | 1.3596                   | Forms   | Cushion_1     | 0.00%       | н      | +8.32     | EX      | EX            |         |
| 12                                                     | CushionRectang        | ular_PM4_PG8_PH24_PI                                             | Bril_C32 (001)                | 4570\$ 🛑                  | 1.3596                   | Forms   | Cushion_1     | 0.00%       | н      | +8.32     | EX      | EX            |         |
| 14                                                     | CushionRectang        | ular_PM4_PG8_PH24_PI                                             | Bril_C32 (003)                | 4536\$ 🔳                  | 1.3577                   | Forms   | Cushion_1     | 0.00%       | н      | +8.21     | EX      | EX            |         |
| 20                                                     | CushionRectang        | ular_PM4_PG8_PH24_PI                                             | Brill_C32 (009)               | 4469\$ 🔳                  | 1.3354                   | Forms   | Cushion_1     | 0.00%       | н      | +8.30     | VG      | EX            |         |
| 9                                                      | CushionRectang        | ular_PM4_PG8_PH24_PI                                             | Bril_C32 (008)                | 4435\$ 🛑                  | 1.3232                   | Forms   | Cushion_1     | 0.00%       | н      | +8.41     | VG      | EX            |         |
| 19                                                     | CushionRectang        | ular_PM4_PG8_PH24_PI                                             | Bril_C32 (008)                | 4435\$ 📕                  | 1.3232                   | Forms   | Cushion_1     | 0.00%       | н      | +8.41     | VG      | EX            |         |
| 5                                                      | CushionRectang        | ular_PM4_PG8_PH24_PI                                             | Bril_C32 (004)                | 4435\$ 🔳                  | 1.3197                   | Forms   | Cushion_1     | 0.00%       | н      | +8.29     | VG      | EX            |         |
| 15                                                     | CushionRectang        | ular_PM4_PG8_PH24_PI                                             | 3ril_C32 (004)                | 4435\$ 🔳                  | 1.3197                   | Forms   | Cushion_1     | 0.00%       | н      | +8.29     | VG      | EX            |         |
| 8                                                      | CushionRectang        | ular_PM4_PG8_PH24_PI                                             | Brill_C32 (007)               | 4368\$ 📕                  | 1.2990                   | Forms   | Cushion_1     | 0.00%       | н      | +8.22     | EX      | EX            |         |
| 18                                                     | CushionRectang        | ular_PM4_PG8_PH24_PI                                             | Bril_C32 (007)                | 4368\$ 📕                  | 1.2990                   | Forms   | Cushion_1     | 0.00%       | н      | +8.22     | EX      | EX            |         |
| 6                                                      | CushionRectang        | ular_PM4_PG8_PH24_PI                                             | Bril_C32 (005)                | 4334\$ 🛑                  | 1.2927                   | Forms   | Cushion_1     | 0.00%       | н      | +8.30     | EX      | EX            |         |
| 16                                                     | CushionRectang        | ular_PM4_PG8_PH24_PI                                             | Bril_C32 (005)                | 4334\$ 🛑                  | 1.2927                   | Forms   | Cushion_1     | 0.00%       | н      | +8.31     | EX      | EX            |         |
| 7                                                      | CushionRectang        | ular_PM4_PG8_PH24_PI                                             | Bril_C32 (006)                | 4334\$ 🜑                  | 1.2897                   | Forms   | Cushion_1     | 0.00%       | н      | +8.27     | EX      | EX            |         |
| ppraise                                                | er and Pricelist      |                                                                  |                               |                           |                          |         |               |             |        |           |         |               |         |
| praiser:                                               | CushionRectangular_   | Opt   CushionRectangula                                          | ar                            |                           |                          |         | ▼ Cushia      | InRectangul | ar_Abs | olute+Cu: | hionRec | tangular_Rela | ative 🔻 |
| file:                                                  | Cushion 1             |                                                                  |                               |                           |                          |         |               |             |        |           | -       | Hide          | Editor  |
| -olict-                                                |                       | RCH 2012                                                         |                               |                           |                          |         |               |             |        |           |         |               |         |
| ense.                                                  | LEXUS_FRICE_05HA      | (01_2012                                                         |                               |                           |                          |         |               |             |        |           |         |               |         |
| iamon                                                  | d Allocation          |                                                                  |                               |                           |                          |         |               |             |        |           |         |               |         |
| orithm:                                                | 19. Single (FixedForr | n)                                                               |                               |                           |                          |         |               |             |        |           | -       | 🗌 + Smar      | t Recut |
| Cutting list: Client cuttings 🔹 0/9 🔘 🚉 Diamond grade: |                       |                                                                  |                               |                           |                          |         |               |             |        |           |         |               |         |
|                                                        |                       |                                                                  |                               |                           | $\bigcirc$               | °¢      |               |             |        |           |         | EX            | •       |
| C4 AS                                                  | sl<br>C Cushion D     | nionRectangı. OushionSq<br>PM4 PG8 PM4 PG<br>PH24 PBrill PH24 PE | uare<br>i8 MyOval 01<br>Brill | MySquare 01 O             | val C32P24<br>hifted NBT | PearSan | nple1 PearSim | ple         |        |           |         | Sta           | art     |
|                                                        |                       |                                                                  |                               |                           |                          |         |               |             |        |           |         | Allo          | ocation |
|                                                        |                       |                                                                  |                               |                           |                          |         |               |             |        |           |         |               |         |

- The user specified only one form: the SweetLine axis is built using this form the system uses this form and draws a line through it in accordance with the built-in system logic for finding optimal optical performance.
- The user specified two forms: the SweetLine axis is built using these forms the system draws a line through them.

To specify forms for SweetLine for your cutting:

- 1. Show allocation forms of your cutting as described here.
- 2. Right-click the appropriate allocation form and select Sweetline anycut: set first point of line.

| ▼ Plans & Scans                             |                                               |            |
|---------------------------------------------|-----------------------------------------------|------------|
|                                             | × ♣ · ☆ · Compare Standard                    | Report 💌   |
|                                             | Price Mass Alloc ofi Yield JZ Sym-O           | Gr Sym Br  |
| 1 CushionRectangular_PM4_P                  | 12800\$ 1.2883 Form 0.00% H +8.37             |            |
| 2 CushionRectangular_PM4_P                  | 4570\$ 🛑 1.3596 Form 0.00% H +8.32            |            |
| ✓ 3 CushionRectangular_PM4_P                | Label of 'Dha 2's                             |            |
| 4 CushionRectangular_PM4_P                  |                                               |            |
| 5 CushionRectangular_PM4_P                  |                                               |            |
| 6 CushionRectangular_PM4_P                  |                                               |            |
| 7 CushionRectangular_PM4_P                  | Model color of 'Plan 3':                      |            |
| 8 CushionRectangular_PM4_P                  | • • • • • • • • • • • • • • • • • • •         |            |
| 9 CushionRectangular_PM4_P                  | • • • • • • • • • • • •                       |            |
| 10 CushionRectangular_PM4_P                 | Create copy of 'Plan 3'                       | -          |
|                                             | Delete 'Plan 3'                               |            |
|                                             | Export model of 'Plan 3'                      |            |
|                                             | Add 'Pan 2' to Solutions Report               |            |
|                                             | Processing 'Plan 3'                           |            |
|                                             | Clarity precision: O                          | 1          |
|                                             | Galahad: Generate Next Step Plans             |            |
|                                             | Allocation                                    |            |
|                                             | Fit to rough (Run Balloon)                    | 1          |
|                                             | Bound Swim (Vary Param)                       |            |
| Diamond Info                                | Bound Swim (Fixed Cut)                        |            |
| Lachusians (0)                              | Bound Swim (Fixed Table and Cut)              |            |
|                                             | Sweetline anycut: set first point of line 🕟 🚽 |            |
| <ul> <li>Appraiser and Pricelist</li> </ul> | Sweetline anycut: set second point of line    |            |
| Appraiser: MyRound   GIA Facetware +        | Remove from allocation forms                  | -          |
| Profile: MyRound Commercial1                | Add as allocation form to another cutting     | w Editor   |
|                                             | Register as new cutting                       |            |
| PREVISE. LEXUS_PRICE_U9MARCH_201            | View options                                  | -          |
| ✓ Diamond Allocation                        | ✓ Calculate Optical Symmetry                  |            |
| Alexandra 10 Ginela (Etra dE arra)          | Calculate Brightness metric                   |            |
| Algonichm: 19. Single (ExeaForm)            | Show alternative shadow building results      | art kecut  |
| Cutting list: Client cuttings               |                                               | Jgrade:    |
|                                             |                                               | •          |
|                                             |                                               | Start      |
| C4 ASC Cushion D ionRectany Ishio           | nSqua MyOval 01 MySquare                      | Allocation |

3. If necessary, select another allocation form and select Sweetline anycut: set other point of line .

The selected points are marked in the Allocation column as "SL1" and "SL2".

| ▼ Plan | ns & Scans               |                  |                                    |
|--------|--------------------------|------------------|------------------------------------|
|        | 술 📕 片 📕 📕 📕              | ×∣₫- ֿ&-         | Compare Standard Report -          |
| •      | Cutting                  | Price Mass       | Alloc ofi Yield JZ Sym-O Gr Sym Br |
| ✔ 1    | CushionRectangular_PM4_P | 12800\$ 🛑 1.2883 | 3 Form 0.00% H +8.37               |
| 2      | CushionRectangular_PM4_P | 4570\$ 🛑 1.3596  | 6 Form 0.00% H +8.32               |
| 3      | CushionRectangular_PM4_P | 4570\$ 🛑 1.36    | 7 SL1 0.00% H +8.33                |
| 4      | CushionRectangular_PM4_P | 4536\$ 🛑 1.3577  | 7 Form 0.00% H +8.21               |
| 5      | CushionRectangular_PM4_P | 4435\$ 🛑 1.3197  | 7 Form 0.00% H +8.29               |
| 6      | CushionRectangular_PM4_P | 4334\$ 🛑 1.2927  | 7 Form 0.00% H +8.30               |
| 7      | CushionRectangular_PM4_P | 4334\$ 🛑 1.2897  | 7 Form 0.00% H +8.27               |
| 8      | CushionRectangular_PM4_P | 4368\$ 圆 1.2990  | 0 Form 0.00% H +8.22               |
| 9      | CushionRectangular_PM4_P | 4435\$ 圆 1.32    | 2 SL2 0.00% H +8.41                |
| 10     | CushionRectangular_PM4_P | 4469\$ 🛑 1.3354  | 4 Form 0.00% H +8.30               |
| 11     | CushionRectangular_PM4_P | 4603\$ 🛑 1.3724  | 4 Form 0.00% H +8.34               |